# What is new?

A summary of new tools/panels and some hacks and trick to make the operation of the XFEL easier.

Matthias Scholz

January 9, 2018

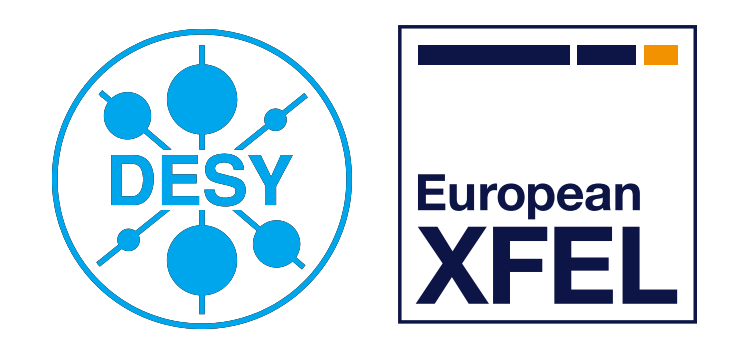

HELMHOLTZ

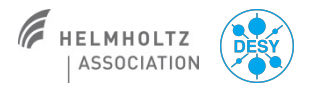

#### Matthias Scholz, January 9, 2018

## **Topics**

- Run coordinator/ RC Meeting
- Emergency shutdown button
- XFEL energy manager
- Tripping RF stations
- Beam energy measurements
- AH1 cavity
- Orbit tools
- Orbit feed backs
- Intra bunch train feedback (IBFB)
- Trajectory storage server
- Operation of the safety magnets

- Beam dumps/ dump switch panel
- Collimators
- Multi quad scan tool
- Magnet coupling server

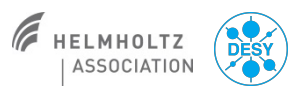

#### **Run coordinators and RC meeting**

We are now 9 run coordinators:

- Dirk
- Frank
- Lars
- Matthias
- Raimund
- Shan
- Thomas
- Torsten
- Winni

- There are two run coordinators scheduled for each week to reduce the work load.
- A second mobile phone number will be communicated as soon as it is available.
- There will be a new location and time for the run coordination meeting!
  - Monday 10 am
  - Meeting room in 30b, 4<sup>th</sup> floor.
  - Starting January 15<sup>th</sup>, 2018

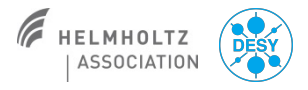

Matthias Scholz, January 9, 2018

### **XFEL Energy Manager**

Main Panel -> RF -> Linac Energy Manager

**European XFEL** 

This panel helps you to change the electron beam energy without changing single RF station settings.

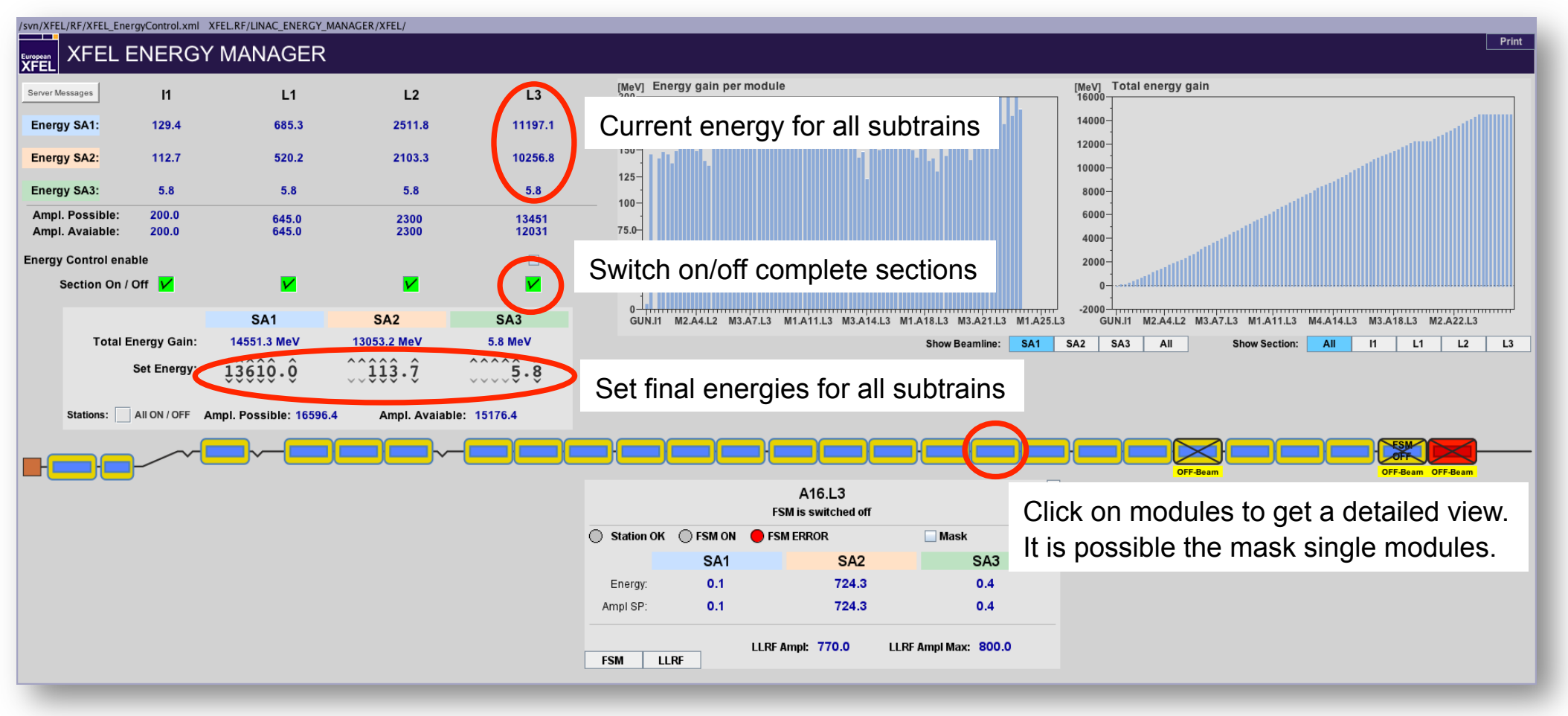

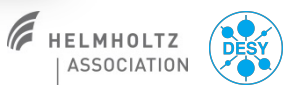

### **Continuously tripping RF stations**

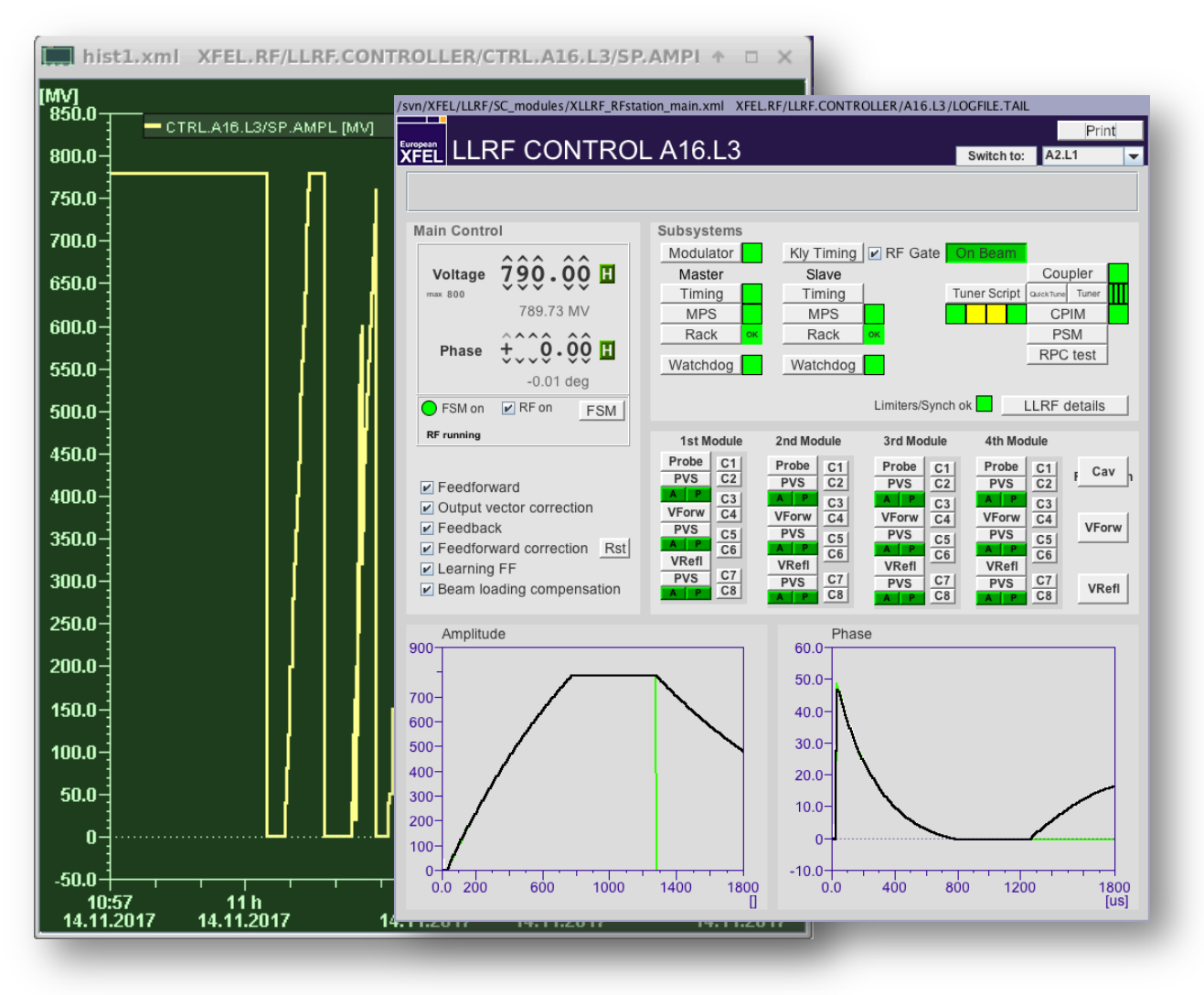

Situation: An RF station trips once, the FSM tries to ramp up the amplitude again but that causes further trips. Procedure:

Switch the FSM off.

Matthias Scholz, January 9, 2018

- Open the feedback loops (if that is not already the case).
- Ramp up the voltage to the maximum possible value that does not lead to further trips.
- The reason for the trips might be that some cavities are detuned. You can use the tuner script to improve that. (AH1 is slightly more difficult to tune. Call LLRF expert if you do not feel comfortable with tuning AH1).
- You can try to increase the voltage again after the cavity tuning.
- Close all feedback loops. Do not forget to reset the tables of the feed forward correction.
- Start the FSM again.

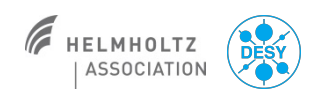

Problems? Call the LLRF expert!

#### **Emergency shutdown button**

- Please use this dedicated button to shut down the machine in an emergency (e.g. a fire alarm).
- Confirm the shut down request on the popup panel.
- The complete machine will be shut down safely.

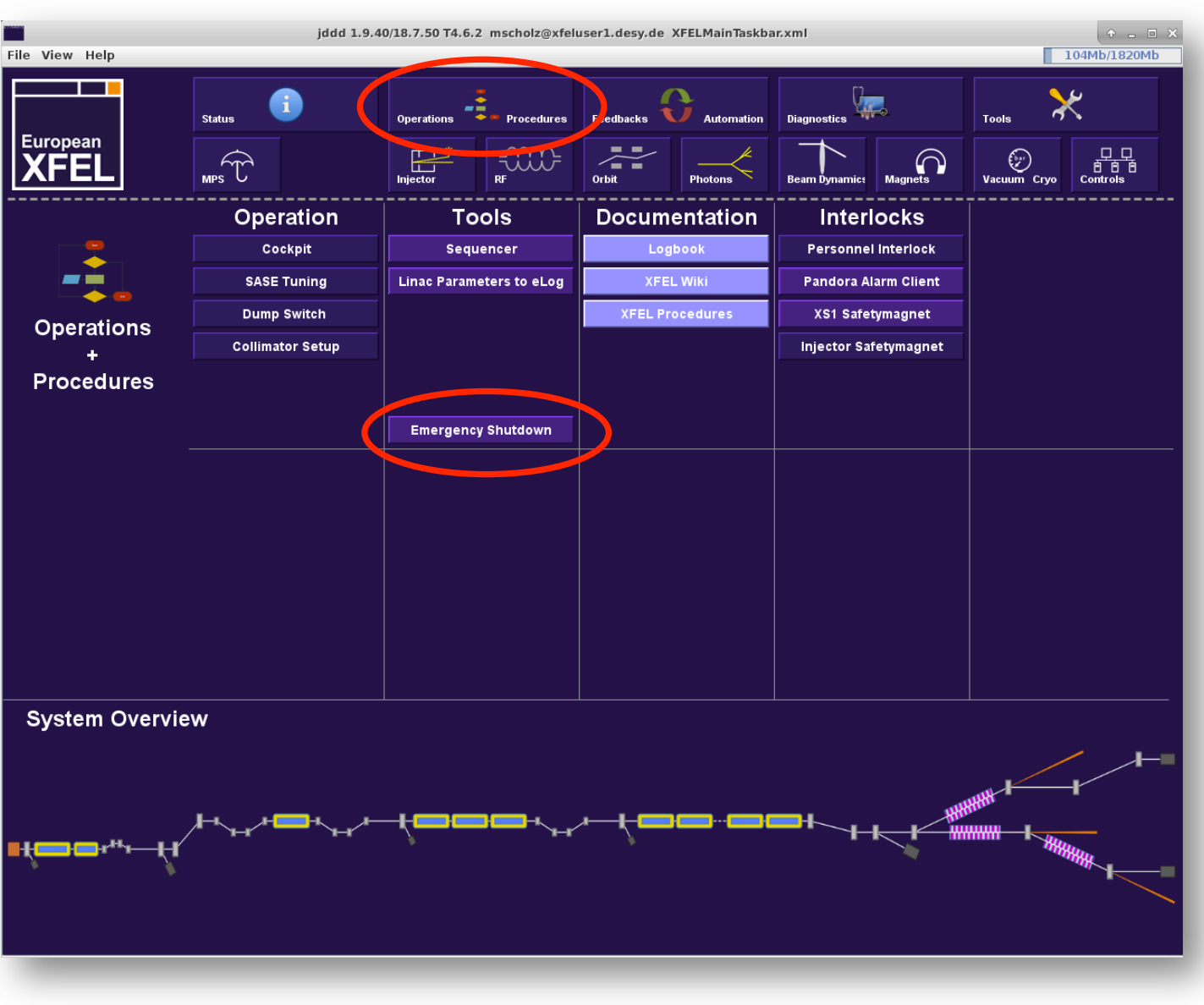

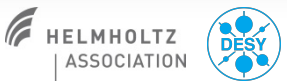

6

#### **Beam energy measurements**

All available beam energy measurements can be found here: Main Panel -> Diagnostics -> Beam Energy Measurement

Reasons for deviating measurements:

- The measurement depends on the knowledge of the magnet fields in the respective section.
- Especially uncycled magnets (e.g. correctors) make it more difficult to measure the correct beam energy.
- A measurement precision of about 1% (~100 MeV) is good.

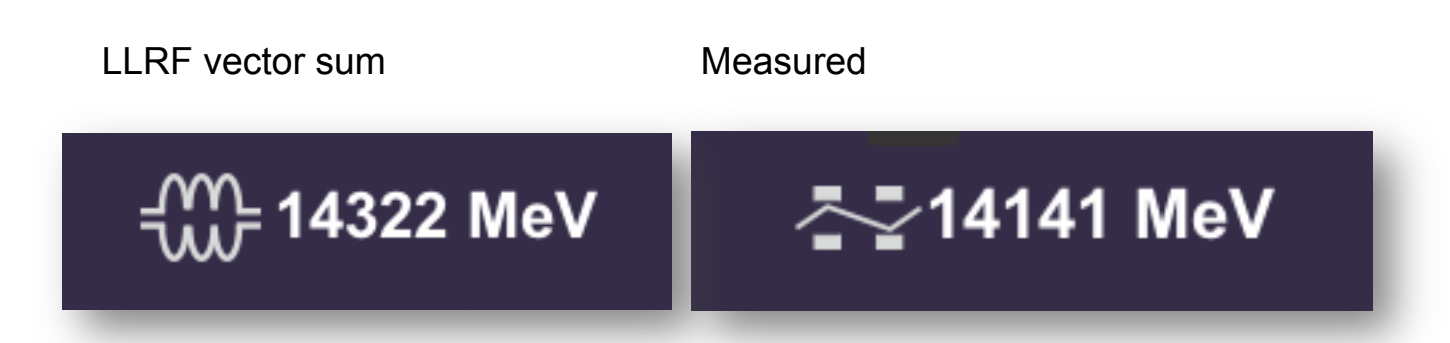

| XFEL_beam_energy_meas | urement.xml   | XFEL.D | IAG/BEAM_EN | NERGY_   | MEASUREMENT   | /LH/*   |      |
|-----------------------|---------------|--------|-------------|----------|---------------|---------|------|
|                       |               | °C∨    |             |          |               |         |      |
|                       |               |        |             |          |               | JER     |      |
| Chicano parameters    |               |        |             |          |               |         |      |
| Geometrical offset    | 0 0299 m      | (defin | es the zero | nosition | of the chica  | ne BPM) |      |
| Magnetic offset:      | 0.0299 m      | (for a | nominal bea | am ene   | rav of: 130   | 0 MeV ) |      |
| Dispersion (R16)      | -0.0301 m     | R166   | 0.0303 m    |          | igy oil: 100. |         |      |
| Measured energies     | 0.0001111     |        | 0.0000 111  |          |               |         |      |
| weasured energies:    | SA1           |        | 542         |          | 543           |         |      |
| First bunch:          | 130.75 Me     | v      | 0.00 MeV    |          | 0.00 MeV      |         |      |
| Mean:                 | 130.75 Me     | V      | 0.00 MeV    |          | 0.00 MeV      |         |      |
| Min:                  | 130.75 Me     | V      | 0.00 MeV    |          | 0.00 MeV      |         |      |
| Max:                  | 130.75 Me     | V      | 0.00 MeV    |          | 0.00 MeV      |         |      |
| Peak-to-peak:         | 0.0000 Me     | V      | 0.0000 Me   | V        | 0.0000 MeV    | /       |      |
| Standard deviation:   | 0.0000 Me     | V      | 0.0000 Me   | V        | 0.0000 MeV    | /       |      |
|                       |               |        |             |          |               |         |      |
| [MeV]                 |               |        |             |          |               |         |      |
| Measured              | d beam energy | [MeV]  |             |          |               |         | Л    |
| 120-                  |               |        |             |          |               |         |      |
| 100-                  |               |        |             |          |               |         |      |
| 80                    |               |        |             |          |               |         |      |
| 60                    |               |        |             |          |               |         |      |
| 40 -                  |               |        |             |          |               |         |      |
| 20 -                  |               |        |             |          |               |         |      |
| 20.                   |               |        |             |          |               |         |      |
| 650. 700. 750.        | 800. 850.     | 900.   | 950.        | 1050     | 1150          | 1250    | 1300 |
|                       |               |        |             |          |               |         | 0    |
|                       |               |        | ok          |          |               |         |      |
|                       |               |        |             |          |               |         |      |
|                       |               |        |             | Send t   | o xfellog     | Help    |      |
|                       |               |        |             |          |               |         |      |
|                       |               |        |             |          |               |         |      |
|                       |               |        |             |          |               |         |      |

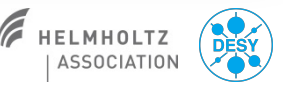

### AH1 health status

- It is time well spend to check the cavity health status of AH1 from time to time.
- AH1 is more sensitive to e.g. helium pressure variations than the larger 1.3 GHz cavities.
- You can find the AH1 cavity health monitor here: Main Panel -> Injector -> AH1 Health & Tuning.
- You can start to tune the cavities. However, AH1 tuning is a little more complicated than tuning the other cavities.
- Please inform the LLRF expert on call if you feel uncomfortable with the tuning.
- This is not an emergency as long as the machine is running properly. Thus, you might inform the expert the next morning when you find the detuning during you night shift...

C1

C2

C3

C4

C5

C6

C7

C8

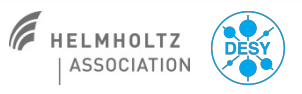

## **Orbit Tools**

Witch orbit tool for which task?

#### Find all under Main Panel -> Orbit

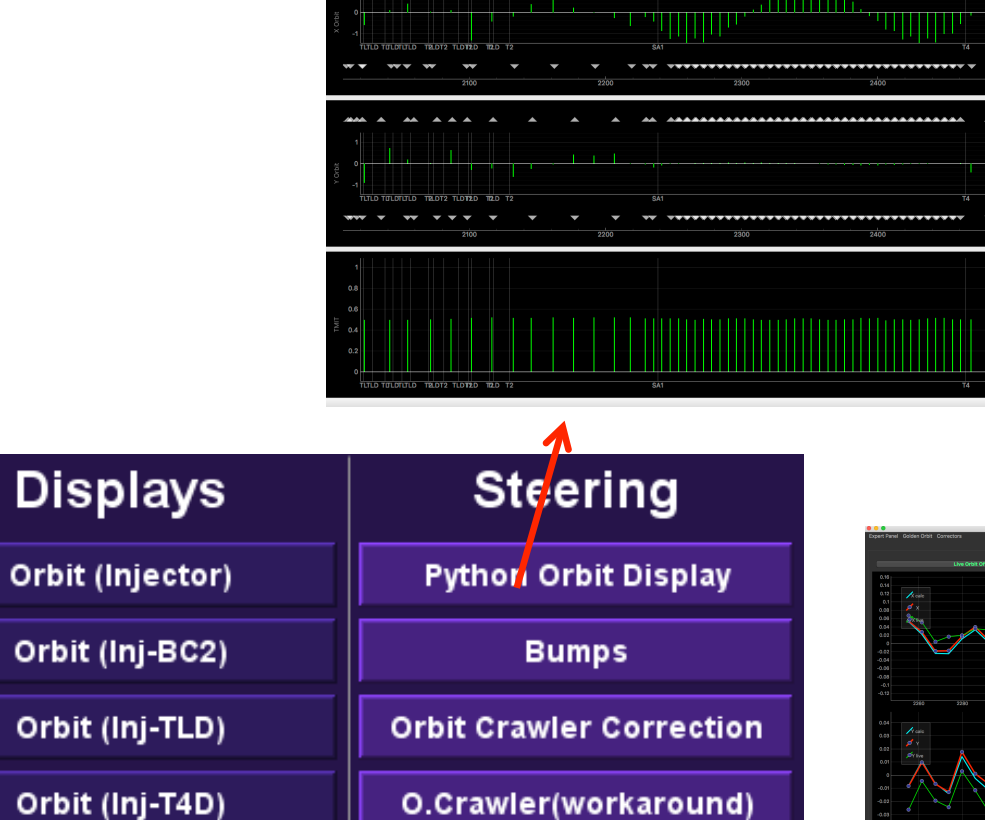

Orbit Dispersion Correction

Ocelot Orbit Correction

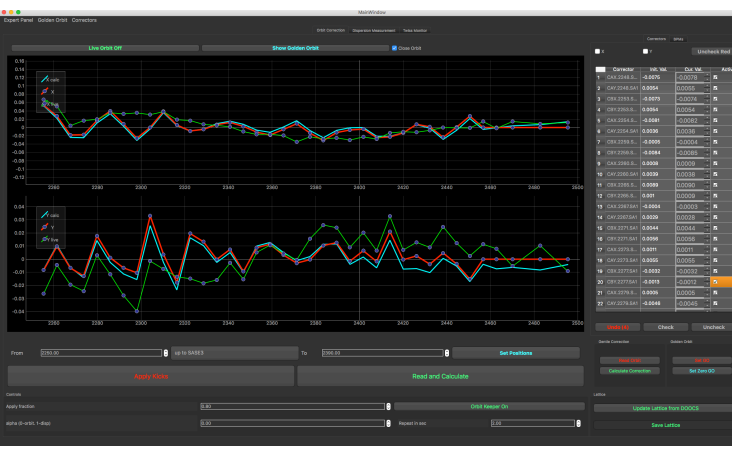

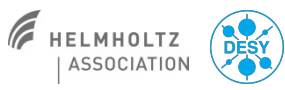

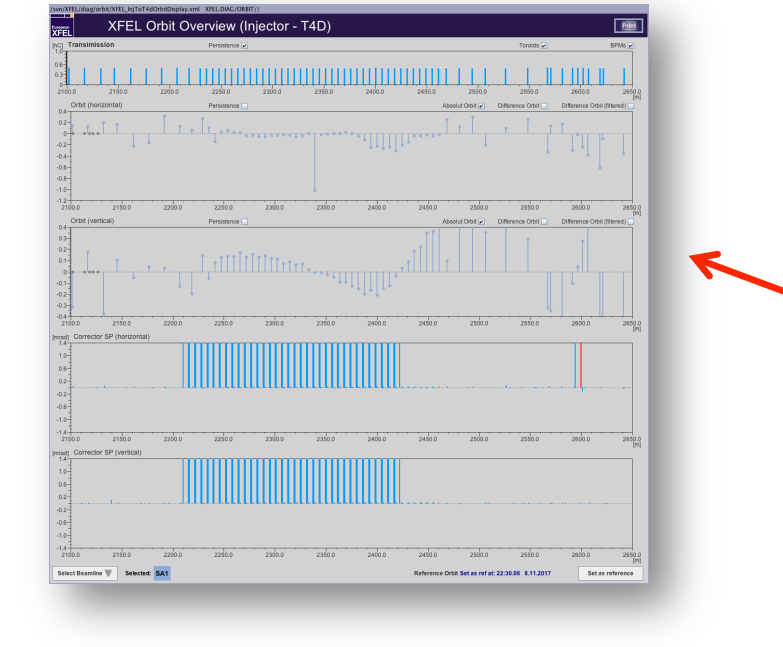

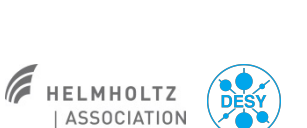

#### Matthias Scholz, January 9, 2018

ata Source: BPMs

#### The JDDD orbit panel

- Comes with the well known JDDD features.
- Double click on BPMs and correctors opens the respective JDDD panel of that beamline element.
- Shows the corrector strengths!

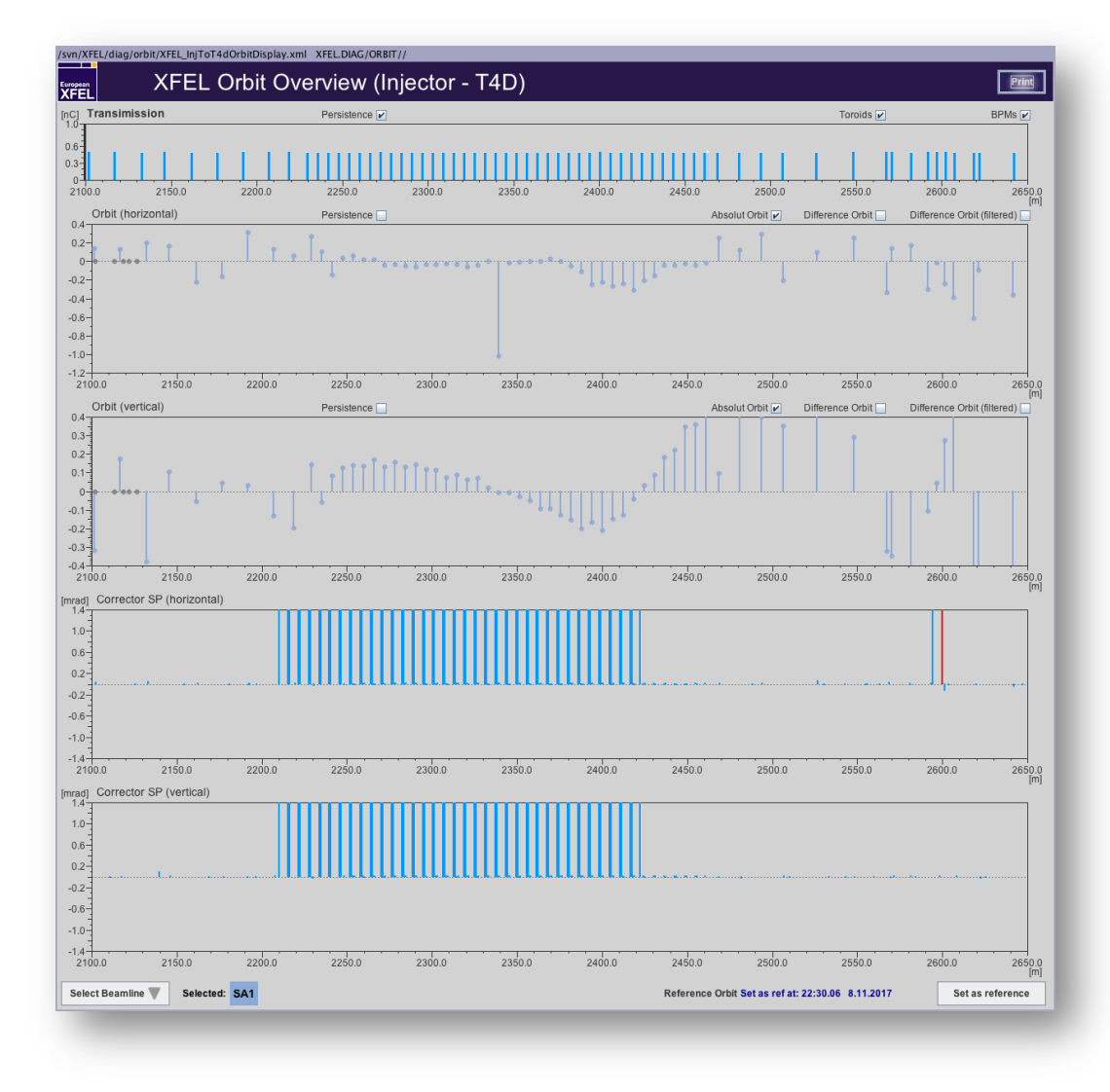

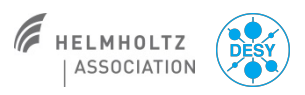

#### The Python orbit (clicker tool)

- Comes with tick dials for corrector strength thus it's very handy.
- However, there is no visualization of corrector strengths. Thus it happens easily that correctors become too strong and cause further problems.
- Other tools (see next one) can do the same tasks better.
- This tool might have a few use cases but it should be mainly used to display the orbit but not for orbit corrections.

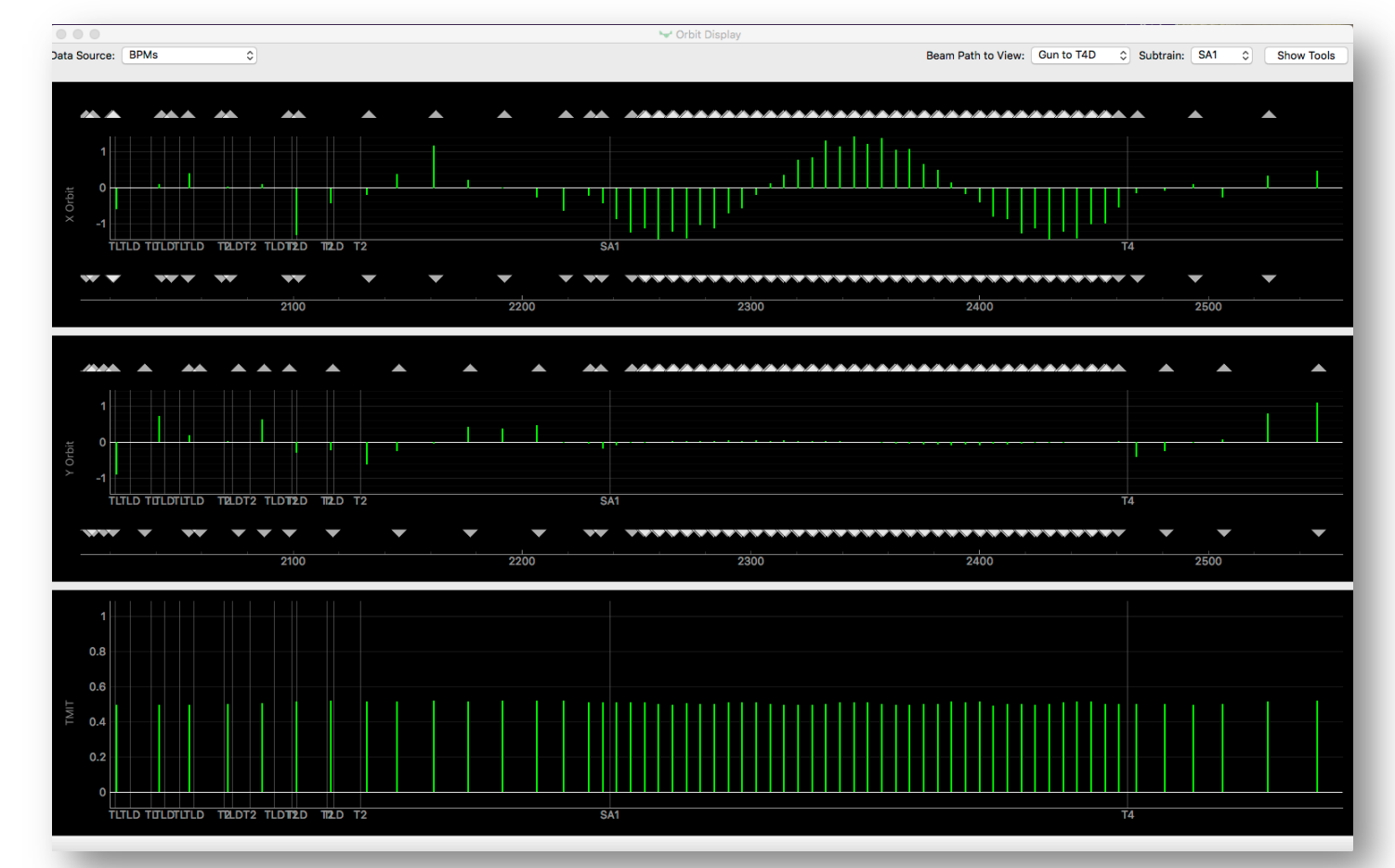

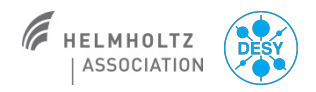

#### **Orbit correction tool based on Ocelot**

- That tool should mainly be used for orbit corrections.
- It uses and SVD algorithm to calculate an orbit correction.
- Easy to used due to predefined settings for various sections/tasks.
- It is the only program so far that offers a "single shot" operation.
- It provides also the often used adaptive orbit feedback.
- Further details in a dedicated operator training.

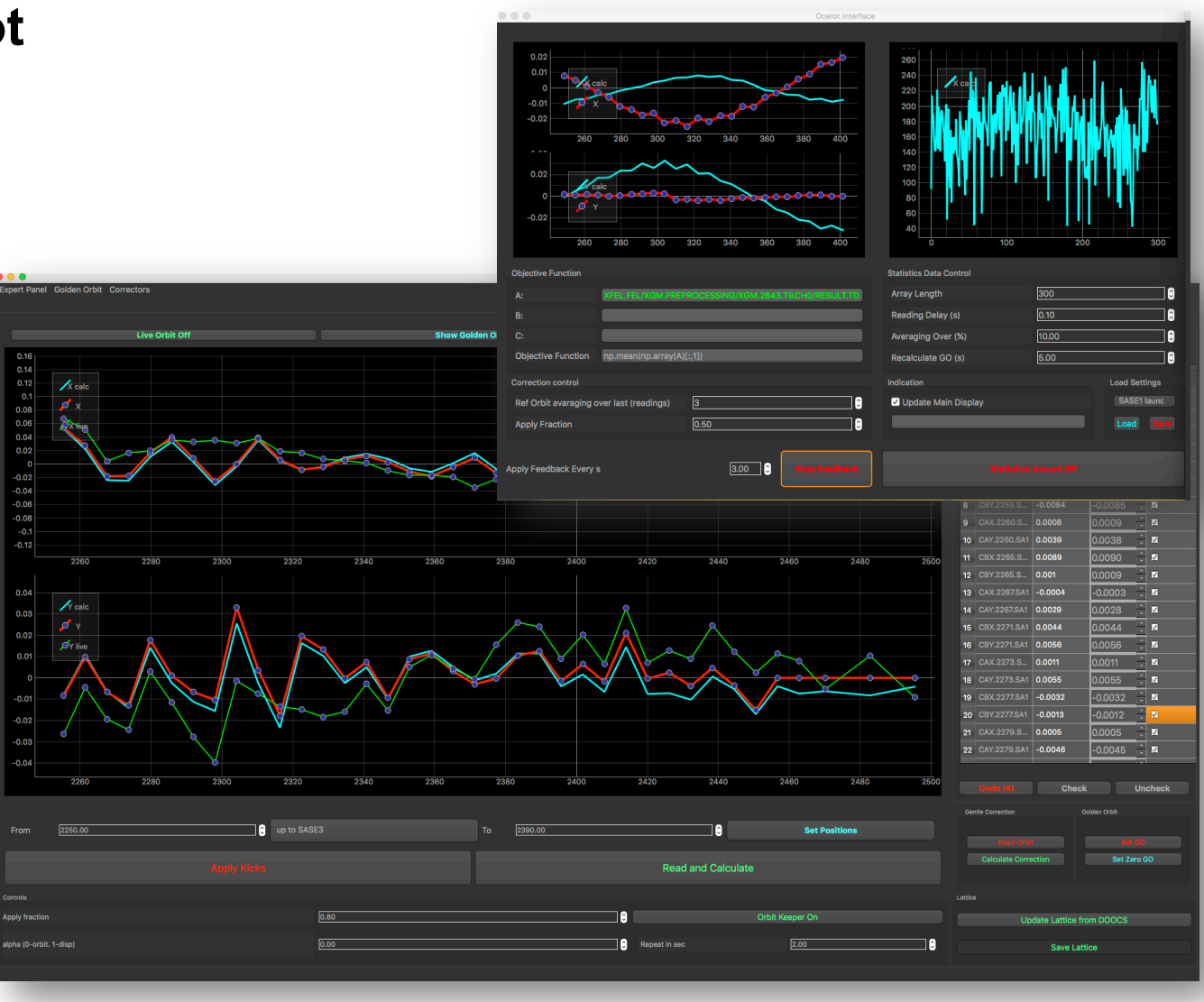

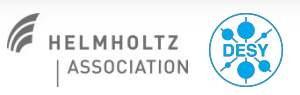

#### 13

#### **IBFB**

Intra bunch train feedback

- This feedback stabilizes the orbit within a bunch train.
- It was running during the last user runs and worked well.
- A dedicated training for that feedback will be part of the orbit feedback operation training. Don't miss it!

| /svn/XFEL/IBFB/IBFB_operation.xml XFEL.DIAG/DAMC2IBFB/DI1914TL.0_CTRL/                                                    |                                                                                                    |
|----------------------------------------------------------------------------------------------------|----------------------------------------------------------------------------------------------------|
| IBFB Operation Panel                                                                                                    | Print, j                                                                                                    |
| Set Point     Feedback     ON     Statistics     \$\$\$\$\$\$\$\$\$\$\$\$\$\$\$\$\$\$\$\$\$\$\$\$\$\$\$\$\$\$\$\$\$\$\$\$ | Y-PLANE     Set Point     Feedback     ON     Statistics     Ĵ Q Q       BPM1     BPM2     -0.0     0.0     FF Reset     Statistics     Ĵ Q Q       \$\u03c6_0.0     0.0     \$\u03c6_0.0     0.0     FF Reset     Statistics     Ĵ Q Q       \$\u03c6_0.0     0.0     \$\u03c6_0.0     \$\u03c6_0.0     0.44     \$\u03c6_0.0     0.44       \$\u03c6_0.0     0.4     \$\u03c6_0.0     0.416     \$\u03c6_0.0     0.388     \$\u03c6_0.0       \$\u03c6_0.405     -0.191     \$\u03c6_0.484     0.464     \$\u03c6_0.464     \$\u03c6_0.0 |
| [mm]<br>0.0<br>-0.005-<br>-0.005-                                                                                         | Mm]<br>0.45<br>BPMI.1910.TL/Y.TD [mm] : Mean=0.4070, SD=0.001019                                                                                                    |
| -0.01-<br>-0.015<br>-0.02-                                                                                                | 0.43-<br>0.42-<br>0.41-                                                                                                    |
| -0.025<br>-0.03<br>-0.035                                                                                                 | 0.4-<br>0.39-<br>0.38-                                                                                                    |
| -0.045<br>-0.045<br>-0.05<br>795.0 80b.0 805.0 81b.0 815.0 82b.0 825.0 830.0 832.5                                        | 0.37<br>0.36<br>0.35<br>795.0 805.0 815.0 815.0 825.0 830.0 832.5<br>[us]                                                                                                    |
| [mm]<br>-0.1<br>-0.1<br>-0.1<br>-0.1<br>-0.1<br>-0.1<br>-0.1<br>-0.1                                                      | <sup>mm]</sup><br>-0.16 BPMI.1930.TL/Y.TD [mm] : Mean=-0.1894, SD=0.0008070                                                                                                    |
| -0.11-<br>-0.12-                                                                                                    | -0.17-                                                                                                    |
| -0.13-                                                                                                    | -0.19                                                                                                    |
| -0.14-<br>-0.15-                                                                                                    | -0.2-                                                                                                    |
| -0.16                                                                                                    | -0.21-                                                                                                    |
| -0.17<br>795.0 800.0 805.0 810.0 815.0 820.0 825.0 830.0 832.5<br>[us]                                                    | -0.22 1                                                                                                    |
|                                                                                                    |                                                                                                    |

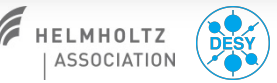

#### **Trajectory storage server**

- A place to store beam orbits.
- You do not have to take care of that ③

| tr                                                                                                    | ajectory_storage_server.x                                                                                          | ml XFEL.UTIL/TRAJECT | ORY_STORAGE/MAIN/ | + = ×                   |
|----------------------------------------------------------------------------------------------------|----------------------------------------------------------------------------------------------------|----------------------|-------------------|-------------------------|
| ean<br>EL                                                                                                    |                                                                                                    | TRAJEC               | TORY STOR         | AGE SERVER              |
| tore the current tr                                                                                                    | ajectory:                                                                                                    |                      |                   |                         |
| (Uality                                                                                                    | Comment                                                                                                    |                      |                   | Store Current Trajecton |
|                                                                                                    |                                                                                                    |                      |                   |                         |
| ast stored file:                                                                                                    |                                                                                                    |                      |                   |                         |
| 017-12-15T073926                                                                                                    | C (Sequencer file ID 0).bt                                                                                         |                      |                   |                         |
| st of available traj                                                                                                    | jectories:                                                                                                    |                      |                   |                         |
| 2017-11-08T223909<br>2017-11-01T032123<br>2017-10-31T032106<br>2017-10-28T211732<br>2017-09-28T154616<br>2017-09-21T183220 | C 100uJSASE after mainter<br>D Good transmission to TL<br>B Preparation for SASE sea<br>D test<br>D Test<br>C Test | hance<br>D<br>arch   |                   |                         |
|                                                                                                    |                                                                                                    |                      |                   |                         |
| oad a trajectory:                                                                                                    |                                                                                                    |                      |                   |                         |
| oad a trajectory:                                                                                                    | _oad by Filename:                                                                                                  |                      |                   |                         |
| <b>pad a trajectory:</b><br>Load Last I                                                                                    | _oad by Filename:                                                                                                  | y (mm)               | time              | BPM & Subtrain          |

#### Safety magnets

- We had two movable safety magnets in operation so far. One in the injector, the second one in XS1. A further one will be in operation with beam in the SASE2 beamline.
- Moving the XS1 magnet was sometimes troubling. However, after exchanging hardware components this problem is maybe not existent any more.
- But, there is still no JDDD panel available. The run coordinator will help you with that until further notice.

| XFEL_XTIN_Sicherh                   | eitsmagnet.xml ///                        | Interlocks            | File View Server Docum                                                                                                    | ent Settings Help                                                                                                    | C Unified Automation UsExpert Node Id Application. UserVarGlobal AntagenStatusString Application. UserVarGlobal MitinglaperStatusString Applications. Previous and MitinglaperStatusString Applications. Previous and MitinglaperStatusString Applications. Previous and MitinglaperStatusString Applications. Previous and MitinglaperStatusString Applications. Previous and MitinglaperStatusString Applications. Previous All MitinglaperStatusString Applications. Previous All MitinglaperStatusString Applications. Previous | - The OPC Unified Architect<br>Value<br>AUTO<br>Taise                                                                                                    | Datatype<br>String<br>Boolean                                                              | etyMagnet_checked<br>surce Timestan Display Name<br>14.2146.659 AnlagenStaturString<br>14.2146.659 AnlagenStaturString                                                                               |                                                 |
|-------------------------------------|-------------------------------------------|-----------------------|----------------------------------------------------------------------------------------------------|----------------------------------------------------------------------------------------------------|----------------------------------------------------------------------------------------------------|----------------------------------------------------------------------------------------------------|--------------------------------------------------------------------------------------------|----------------------------------------------------------------------------------------------------|-------------------------------------------------|
|                                     | BS I1 steered open                        | Personnel Interlock   | <ul> <li>Objects</li> <li>Objects</li> <li>Objects</li> <li>Debug</li> <li>DeviceSet</li> <li>GeviceTopology</li> <li>DiagnosisLogbook</li> <li>Cogic</li> </ul>                                                     | <ul> <li>IndraControl NS2 [String</li> <li>IndraControl NS2 [String</li> <li>IndraControl NS2 [String</li> <li>IndraControl NS2 [String</li> <li>IndraControl NS2 [String</li> <li>IndraControl NS2 [String</li> <li>IndraControl NS2 [String</li> <li>IndraControl NS2 [String</li> <li>IndraControl NS2 [String</li> </ul> | Application User Variational activitization<br>Application User Variational Application User Application<br>Application User Variational Application User Variational<br>Application User Variational Asteerung Andererung<br>Application User Variational Asteerung Mind Application User Variational<br>Application User Variational Asteerung Mind Application User Variational<br>Application User Variational Asteerung 24V                                                                                                    | fue<br>taise<br>truo<br>faise<br>faise<br>faise<br>faise<br>faise                                                                                                    | Boolean<br>Boolean<br>Boolean<br>Boolean<br>Boolean<br>Boolean<br>Boolean                  | 14:21:46.659 ibtendiageontem<br>14:21:46.660 gb.QuittungExt<br>14:21:46.660 gb.QuittungExt<br>14:21:46.660 StoerungEndlagen<br>14:21:46.660 StoerungMS.502<br>14:21:46.660 Stoerung_24V              |                                                 |
| Up = out of the beam:<br>UP         | BSEC.1.11 inserted                        | Pandora Alarm Client  | > 💑 Motion<br>> 💑 NetworkSet<br>> 🖧 Parameter<br>> 🖧 Sercos<br>> 💑 Sercos<br>> 🍒 Server<br>> 💑 System                                                                                                    |                                                                                                    |                                                                                                    |                                                                                                    |                                                                                            |                                                                                                    |                                                 |
| Down = inserted / blocking the beam | Movement takes 40 seconds!<br>Please wait | XS1 Safetymagnet      | > 🍋 Tace<br>> 👝 Types<br>> 🗁 Views                                                                                                    |                                                                                                    |                                                                                                    |                                                                                                    |                                                                                            |                                                                                                    |                                                 |
| moves up moves down                 | Error                                     | Injector Safetymagnet |                                                                                                    |                                                                                                    |                                                                                                    |                                                                                                    |                                                                                            |                                                                                                    |                                                 |
|                                     |                                           |                       | Log<br># D                                                                                                    | Course 5                                                                                                    |                                                                                                    | Merrae                                                                                                    |                                                                                            |                                                                                                    |                                                 |
|                                     |                                           |                       | 6 Dec 2017 14:24:21.255<br>6 Dec 2017 14:24:13.059<br>6 Dec 2017 14:24:13.056<br>6 Dec 2017 14:24:13.054<br>6 Dec 2017 14:24:13.054<br>6 Dec 2017 14:24:13.054<br>6 Dec 2017 14:24:12.523<br>6 Dec 2017 14:24:12.521 | DA Pilogin in<br>AddressSpac in<br>AddressSpac in<br>Server Node in<br>Server Node in<br>TypeCache in<br>TypeCache in                                                                                                    | Affacthrtol DPC UA Server - None - None (uatcp-uasc-uabinary)<br>draCortrol DPC UA Server - None - None (uatcp-uasc-uabinary)<br>draCortrol DPC UA Server - None - None (uatcp-uasc-uabinary)<br>draCortrol DPC UA Server - None - None (uatcp-uasc-uabinary)<br>draCortrol DPC UA Server - None - None (uatcp-uasc-uabinary)<br>draCortrol DPC UA Server - None - None (uatcp-uasc-uabinary)<br>draCortrol DPC UA Server - None - None (uatcp-uasc-uabinary)<br>draCortrol DPC UA Server - None - None (uatcp-uasc-uabinary)<br>draCortrol DPC UA Server - None - None (uatcp-uasc-uabinary)                                                                                                    | Write to node 'NS2 String<br>Browse succeeded.<br>Browse succeeded.<br>Revised values: SessionT<br>Successfully connected U<br>Reading type info of Node<br>Reading type info of Node | Application.UserV<br>meout=1200000,<br>A server.<br>Id NS2 String App<br>Id NS2 String App | arGlobal.gb_AutoAb' succeeded [ret = Good]<br>SecureChannelLifetime=3600000<br>lication.UserVarGlobal.gb_AutoAuf succeeded<br>lication.UserVarGlobal.stEcflageUnten succeed                          | led                                             |
|                                     | European XFEL                             |                       | 6 Dec 2017 14:24:12.517<br>6 Dec 2017 14:24:12.514<br>6 Dec 2017 14:24:12.505<br>6 Dec 2017 14:24:12.505                                                                                                    | TypeCache In<br>TypeCache In<br>DA Plugin In<br>DA Plugin In                                                                                                    | draControl OPC UA Server - None - None (uatcp-uasc-uabinary)<br>draControl OPC UA Server - None - None (uatcp-uasc-uabinary)<br>draControl OPC UA Server - None - None (uatcp-uasc-uabinary)<br>draControl OPC UA Server - None - None (uatcp-uasc-uabinary)                                                                                                    | Reading type info of Node<br>Reading type info of Node<br>Item [NS2]String[Applicat<br>Item [NS2]String[Applicat                                                                      | eld NS2 String App<br>eld NS2 String App<br>ion.UserVarGlobal.<br>ion.UserVarGlobal.       | lication. UserVarGlobal IstEndlageOben succeed<br>lication. UserVarGlobal. AnlagenStatusString succ<br>Stoerung. 24V] succeeded : RevisedSamplingInt<br>StoerunoMS 50021 succeeded : RevisedSampling | d<br>Jeded<br>Inval=200, Rev<br>Jointerval=200, |

#### **Dump switch panel**

Main Panel -> Operations Procedures -> Dump Switch

- This panel helps to switch dump beamlines on and off.
- It takes care that also the destinations of the bunches are set correctly.
- Please be aware that you can only use either the dipoles or the kickers to steer the beam into the TLD beamline.

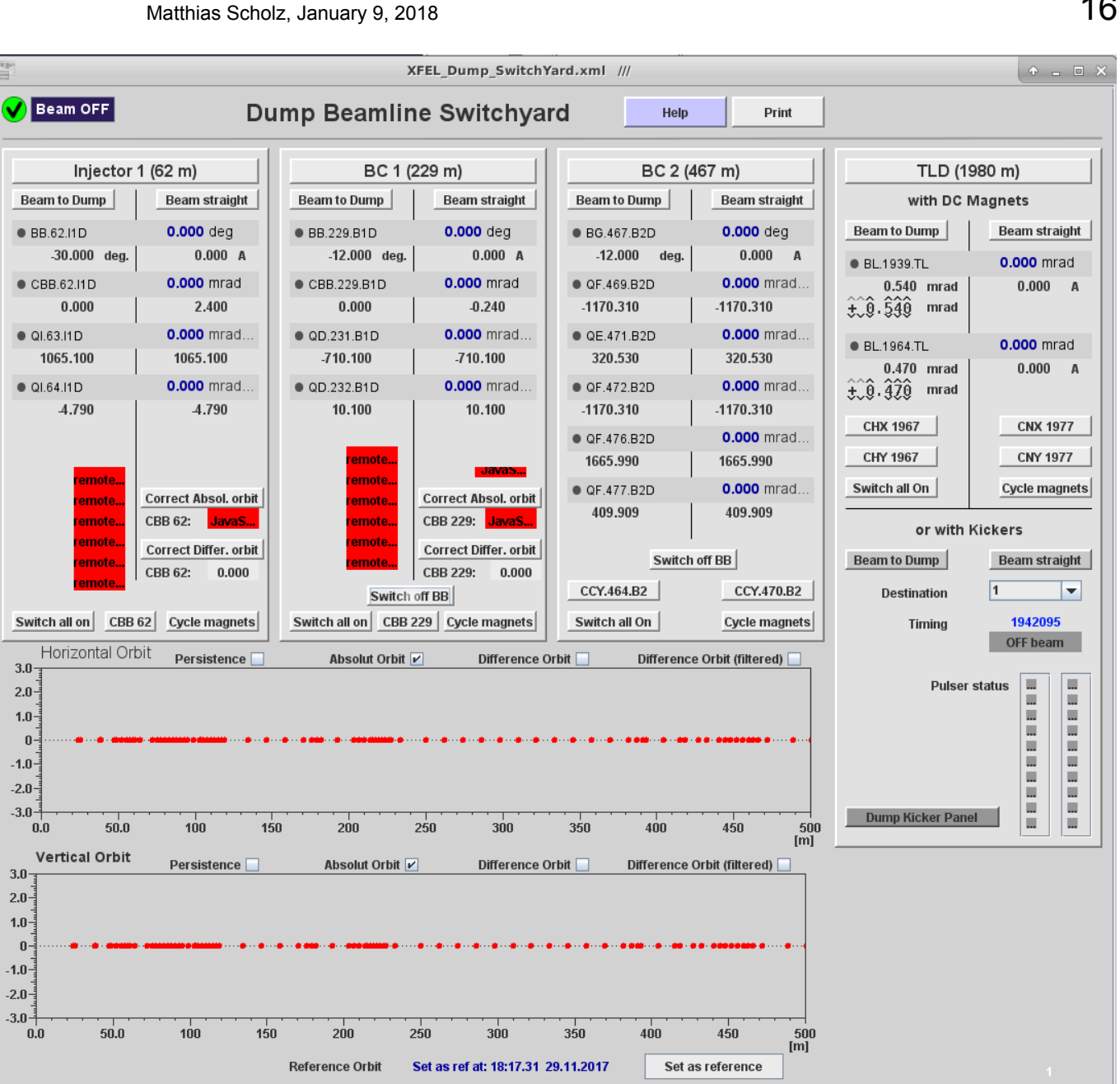

#### Collimators

- There is a new collimator panel available.
- You can select the collimators with the taps top left.
- The panel makes it easier to move the main collimators to different apertures.
- You can find it here: Main Panel -> Operations and Procedures -> Collimator Setup

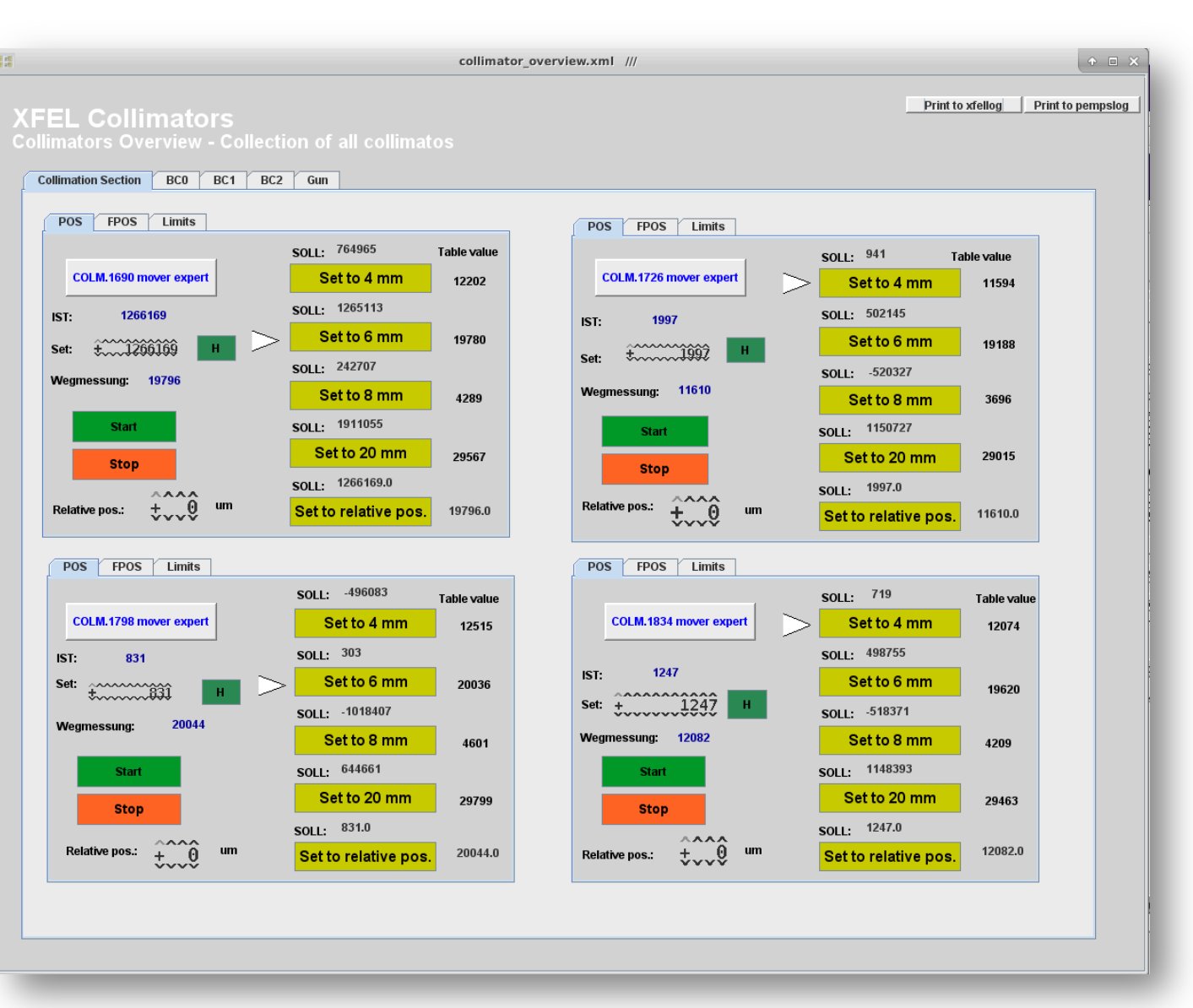

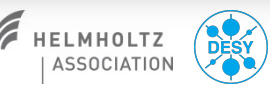

17

#### Multi quad scan tool

- Quad scans are used to measure Twiss functions (mismatch) and emittances.
- An easy to use GUI is available to do the scans. You just have to select the measurement screen and press the 'Do quad scan' button.
- The results can also be used to match the beam.
- You can find the tool here: Main Panle -> Beam Dynamics -> Multi Quad Scan Tool

| 0             | quad_scan_GUI                                                                                                    |                |  |  |  |  |  |  |
|---------------|----------------------------------------------------------------------------------------------------|----------------|--|--|--|--|--|--|
| Quad scan GUI |                                                                                                    |                |  |  |  |  |  |  |
|               | Select section                                                                                                    | <b>\$</b>      |  |  |  |  |  |  |
|               | Please move in the screen, switch on the camera and ensure that the beam is on the screen before you start the measurement |                |  |  |  |  |  |  |
|               | Do quad scan                                                                                                    |                |  |  |  |  |  |  |
|               | 0                                                                                                    | Evaluate again |  |  |  |  |  |  |
|               | Match using last result                                                                                                    | s              |  |  |  |  |  |  |
|               |                                                                                                    |                |  |  |  |  |  |  |

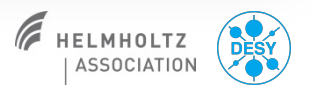

#### Magnet coupling server

New, but not necessarily a panel that you will use on a daily basis.

- This server takes care that the ratio between the current of a selected magnet and the current of an observed magnet stays constant.
- Its currently used for the dump sweepers.

| magnet_coup                       | ling_server.xml XFEL.MAGNETS/                                                                                                    |                                                                                                    | WEEPER_TLD/                |                                 |
|-----------------------------------|----------------------------------------------------------------------------------------------------|----------------------------------------------------------------------------------------------------|----------------------------|---------------------------------|
| FEL<br>SWEEPER_TLD<br>SWEEPER_T4D | Fixed Current Ratio<br>Maintains the current of the con<br>observed magnet. Note that the<br>Observed magnet:<br>Controlled magnet:<br>Ratio (I_observed/I_controlled):<br>Tolerance for current setpoint:                                                                                                    | trolled magnet at a fixe<br>update rate is rather s<br>BV:2087.TLD<br>SWEEP.2119.TLD<br>4.400 + H<br>0.010 + A | d ratio of the cur<br>low. | rent of the Magnet ML Magnet ML |
|                                   | A         BV/2087.TLD/CURRENT           0.0025         = BV/2087.TLD/CURRENT           0.0015         = SWEEP.2119.TLD/CURR           0.0016         = SWEEP.2119.TLD/CURR           0.0005         = -0.0005           -0.0015         = -0.0015           -0.0025         = -0.0025           -0.0035         = -0.0035           -0.004         = 11 h           8 h         11 h           8.1.2018         8.1.2018 | .SP [A]<br>.RBV [A]<br>:ENT.SP [A]<br>:ENT.RBV [A]<br>                                                         | 17 h<br>8.1.2018           | 20 h<br>8.1.2018                |
|                                   | Status:<br>Maintaining fixed current ratio: I                                                                                                    | _observed/I_controlled                                                                                         | = 4.400000                 |                                 |
|                                   |                                                                                                    |                                                                                                    |                            | Send to xfellog                 |

Matthias Scholz, January 9, 2018

#### 20

#### Shift documentation

- It is not required to do a shift documentation such as it is done at FLASH.
- Of course you can plot several panels to the logbook that you consider to be important either for your shift or for later post-processing of your work.
- More important is that you do a documentation of your work in the logbook! It is good practice to fill out the header in the logbook and to write some bullet points about what happened and what doubled you during the shift!
- Please do not forget to tag the important entries in the logbook and to add you name.

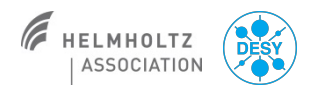